# ODE 4: SENSOR DE RUÍDO MATERIAL DESCARGABLE

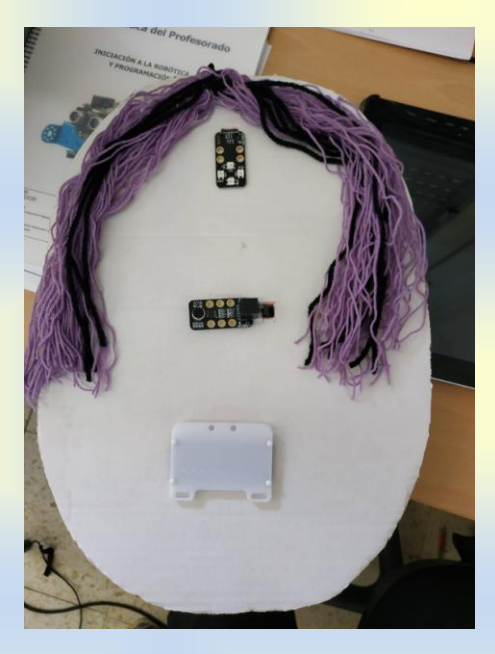

Verónica Camiña García Miguel Otero Bernárdez

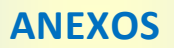

# MATERIAL COMPLEMENTARIO PARA O DESENVOLVEMENTO DA ODE

# **PROXECTO: DETECTOR DE RUÍDO**

**DESCRICIÓN DA ACTIVIDADE:** Elaborar un detector de ruído para a aula.

### QUE TEN QUE TER? COMO O FAGO?

✓ Ten que ter ollo/s (cíclope, cara...) utilizando un sensor de luz externo RGB ou dous se facemos dous ollos, tamén os podemos facer coa matriz de leds.

- ✓ Podemos poñer o sensor de son coma nariz, tamén esta pode ser o led RGB
- ✓ Ten que ter boca (utilizando a matriz de leds ou o sensor de Led RGB)

### AXUDA EXTRA

### Imos crear un sensor de ruído para a aula.

Esta actividade ten dúas partes:

- a creativa de deseño, maqueta e realización da parte física do sensor de ruído
- a parte de programación.

Debedes dividir o traballo dentro do equipo para facelo de xeito efectivo e no tempo proposto.

## **DESEÑO**

1. Deseñar en papel a maqueta, anotar os materiais que precisades e escollede con cabeza os sensores que ides usar. O VOSO DECTETOR DEBE TER FORMA DE CARA (unha cara que nos observa e nos axuda a controlar o ruído da aula)

2. Facer unha lista do material do recuncho que precisades para que o encargado o poida coller.

3. Non vos esquezades de que na vosa maqueta ten que haber sitio para colocar os sensores que precisades para que funcione, polo tanto, aínda que dividades o traballo dentro do equipo debedes estar en constante comunicación.

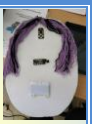

**4.** Antes de facer a maqueta definitiva é necesario facer probas e colocar os sensores para facer axustes. A placa base debe quedar oculta (na parte traseira do proxecto, por exemplo)

5. Unha vez finalizada a maqueta e incorporados os sensores debedes probar a programación. Coma é un programación longa, é mellor ir probando sensor a sensor.

**6.** Cada equipo fará unha defensa oral onde amosará o seu detector e explicará os pasos seguidos tanto na parte de deseño coma na programación, dificultades atopadas e solución as mesmas.

# **PROGRAMACIÓN**

Busca no apartado de robots os bloques que necesitas para a programación. Os bloques dependerán dos sensores que utilices. Aquí tes os bloques que pertencen a matriz de leds, ao sensor led RGB e o sensor de son.

| establecer el led Puerto1 todo | os" red  | 07 g  | reen ( | 07 t | olue | 07 |  |
|--------------------------------|----------|-------|--------|------|------|----|--|
|                                |          |       |        |      |      |    |  |
| mostrar dibujo Puerto1 x: 0    | y: 🕕 dit | oujo: |        |      |      |    |  |
|                                |          |       |        |      |      |    |  |
| Sensor de sonido Puerto3       |          |       |        |      |      |    |  |
|                                |          |       |        |      |      |    |  |

A matriz de leds: se é a primeira vez que usamos este sensor en primeiro lugar temos que montalo. Se imos ao noso kits debemos coller estes elementos:

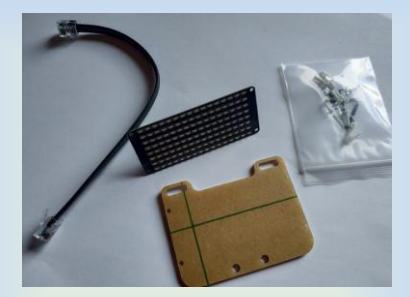

O primeiro que temos que facer e sacar o adhesivo do protector da matriz. O adhesivo é de cor marrón claro e temos que sacalo polas dúas caras, veremos unha peza branca que poremos enriba do placa dos leds para protexer as luces.

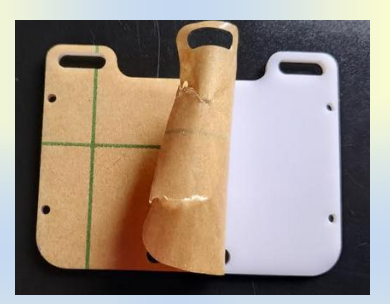

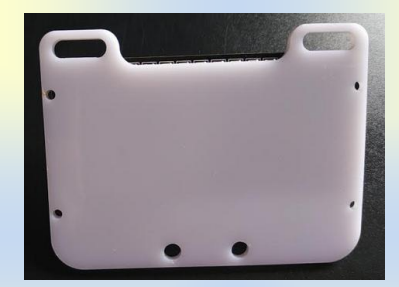

### ODE 4: Detector de ruído

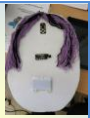

Unha vez sacado o adhesivo colocamos a placa de led debaixo do protector e usamos os parafusos brancos para unir as dúas placas.

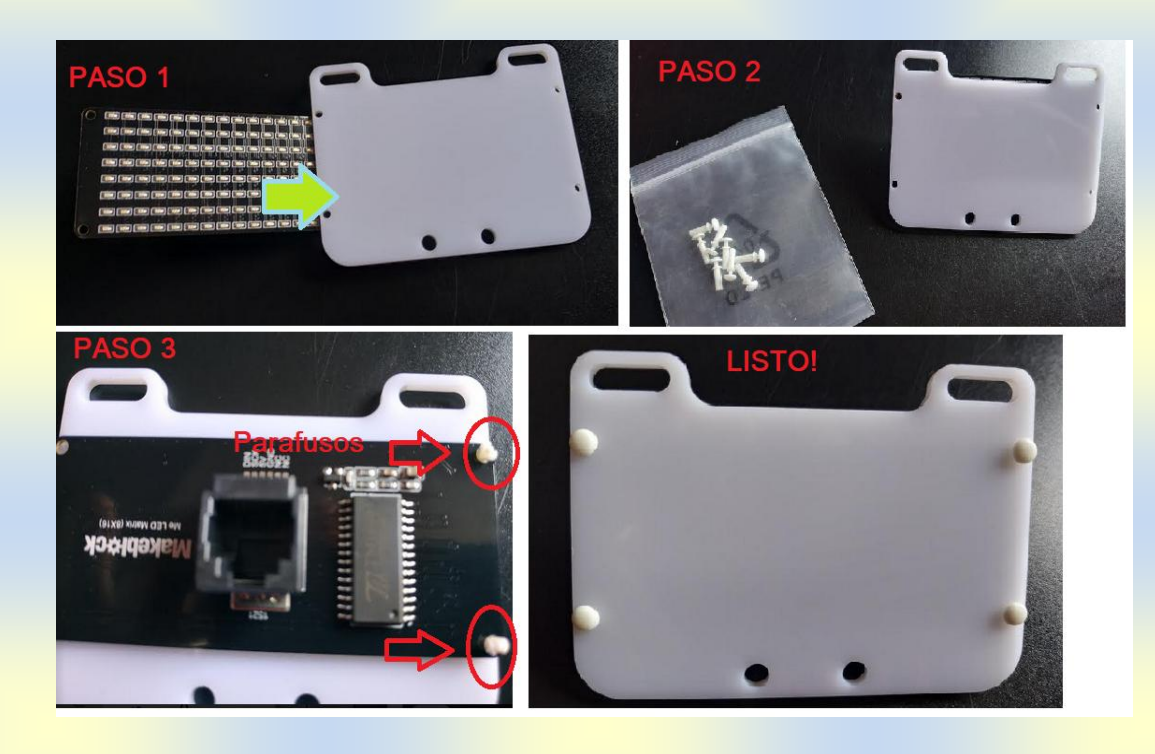

Aquí tedes unhas indicacións para a programación pero esta depende do sensores que usedes, tédeo en conta á hora de programar.

É moi importante fixarse en que **porto** colocamos os sensores, <u>NON VALE</u> <u>CALQUERA.</u>

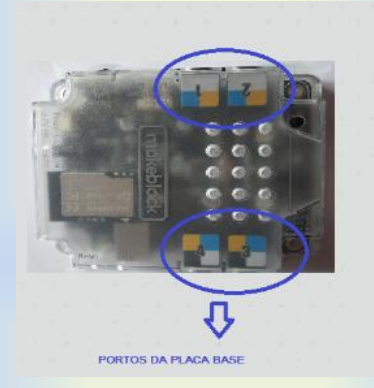

Lembra que sempre que programamos debemos usar o bloque **"por siempre**". <u>SEMPRE</u> <u>QUE PROGRAMEMOS IMOS USAR ESTE BLOQUE</u> (a no ser que se indique o contrario)

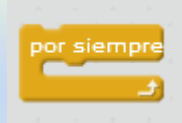

ODE 4: Detector de ruído

 $\bigcirc$ 

Para programar necesitamos usar condicións, así que debedes ir a control para coller o bloque indicado.

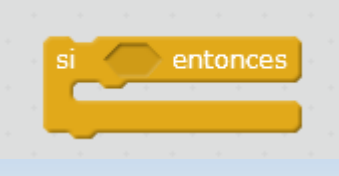

1. "Se o "**sensor de sonido**" detecta ruído inferior a 200 (este valor pode variar, debedes ir probando na aula), entón o led externo RGB emitirá luz verde e a boca reflexará un sorriso na matrid de led (*mostrar dibuj*o). Para indicar o valor inferior ou maior debemos usar un bloque matemático, estes están en operadores.

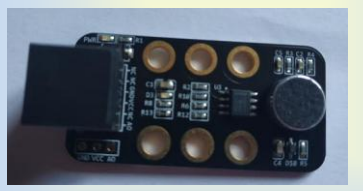

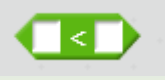

Fíxate ben: o "sensor de sonido" debe ir dentro doutro bloque.

**LEMBRA:** se premes no rectángulo branco ao lado de onde pon debuxo no bloque de mostrar debuxo, aparece un panel onde podes debuxar. So tes que premer nos rectángulos que se porán de cor azul. Debuxa o sorriso coma queiras que apareza no sensor. Se te equivocas volves premer e bórrase.

|        | V               | Interfaz | Х                  |
|--------|-----------------|----------|--------------------|
| Ø      | Borrar t Encend |          | Añadir a Favoritos |
|        |                 |          |                    |
|        |                 |          |                    |
|        |                 |          |                    |
|        |                 |          |                    |
|        |                 |          |                    |
|        |                 |          |                    |
|        |                 |          |                    |
|        |                 |          |                    |
|        | a 🗛             |          |                    |
| ( ···· | • •             |          |                    |

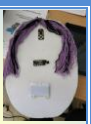

Cando probemos a nosa programación pode acontecer que o debuxo apareza do revés porque non nos demos conta é puxemos a matriz de leds ao revés na nosa maqueta. Non pasa nada, **non fai falla volver colocar a matriz**. Cando debuxamos, na parte superior temos un menú que nos permite darlle a volta ao noso debuxo, so temos que premer nese menú e problema solucionado.

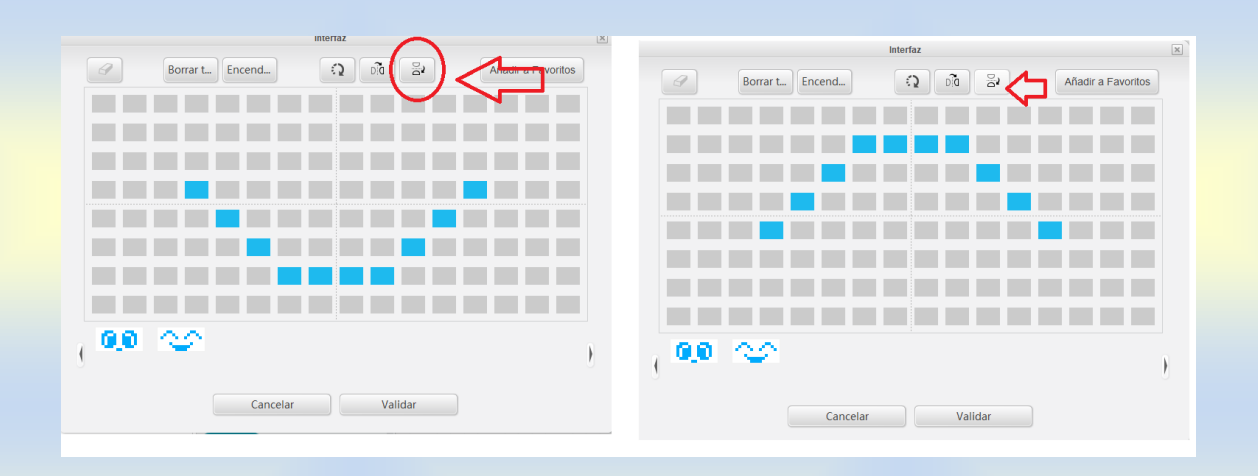

LEMBRA: CANDO AS PROGRAMACIÓNS SO VARÍAN ALGÚNS ELEMENTOS PODEMOS PREMER CO BOTÓN DEREITO E DUPLICAR A PROGRAMACIÓN, logo, lémbrate de cambiar os elementos que precises.

| Programade mBot<br>por siempre                                                                                                   |                      |
|----------------------------------------------------------------------------------------------------|----------------------|
| si Sensor de sonido Puerto3 < 200 entre<br>establecer el led Puerto1 todo3 red 0 gre<br>mostrar dibujo Puerto2 x: 0 y: 0 dibujo: | duplicar Constraints |
|                                                                                                    | añadir comentario    |

2. "Se o "sensor de sonido" detecta ruído superior a 200 e inferior a 799 (valores aproximados, tedes que probar na vosa aula) entón o led externo emitirá luz amarela e a boca reflexará unha cara seria na matrid de led".

Ides necesitar dous operadores para os valores numéricos.

Recorda combinar cores RGB como que vimos na práctica 2.

establecer el led Puerto1 todos red 150 green 0 blue 60

o Se

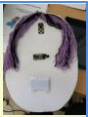

**3.** "Se o "sensor de sonido" detecta son superior a 800, entón o led externo emite luz vermella e a boca reflexa tristeza na matriz de led".

**4.** Imos mellorar o noso sensor engadindo son. Busca os bloques de "**reprodución de nota**" e usa dúas tonalidades distintas para crear un son que funcione coma un aviso sonoro.

| 1 | reproducir | tono | en | la     | nota | C4▼ | pulsa | ación | Octa | avoT |
|---|------------|------|----|--------|------|-----|-------|-------|------|------|
|   |            |      | •  | -<br>- |      |     |       |       |      |      |
| 1 | reproducir | tono | en | la     | nota | B2▼ | puls  | ación | Med  | io   |

"Se o "sensor de sonido" detecta son superior a 800, entón o led externo é vermella, a boca reflexa tristeza na matriz de led" e a placa base emitirá un son continuo ata que o ruído baixe de 800.

Unha vez remates coa programación tes que subila a placa base seguindo estes pasos:

Terás que "**conectar**" o robot co ordenador mediante cable USB e transmitirlle a túa programación. Para isto, no apartado conectar.

| Untitled | Programas Disfraces                                                                            | Sonidos 📕 |
|----------|------------------------------------------------------------------------------------------------|-----------|
|          | Movimiento                                                                                     | tos       |
| ካ ሰ      | Apariencia Contr                                                                               | rol       |
|          | Sonido Sens                                                                                    | ores      |
|          | Lápiz Opera                                                                                    | adores    |
|          | Datos y Bloques Robo                                                                           | its .     |
|          | decir <u>iHola!</u><br>pensar <u>Hmm</u> por 2 seg<br>pensar <u>Hmm</u><br>mostrar<br>esconder | undos     |
|          |                                                                                                |           |

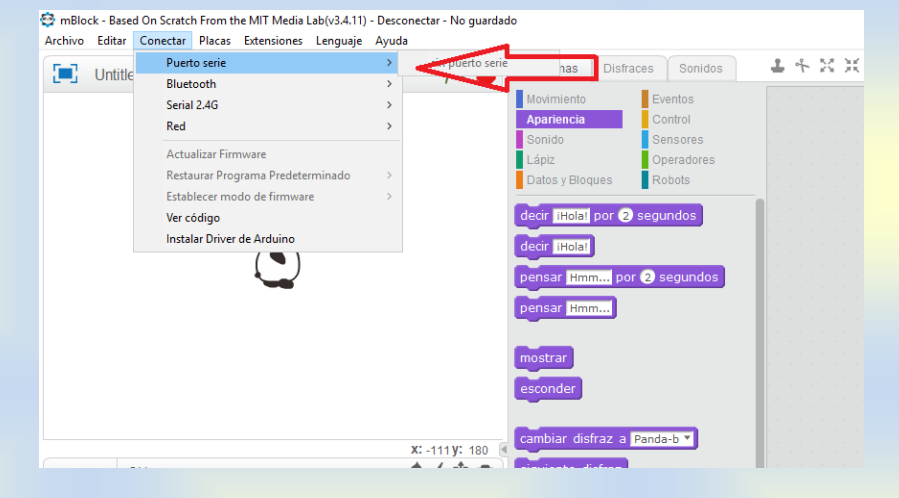

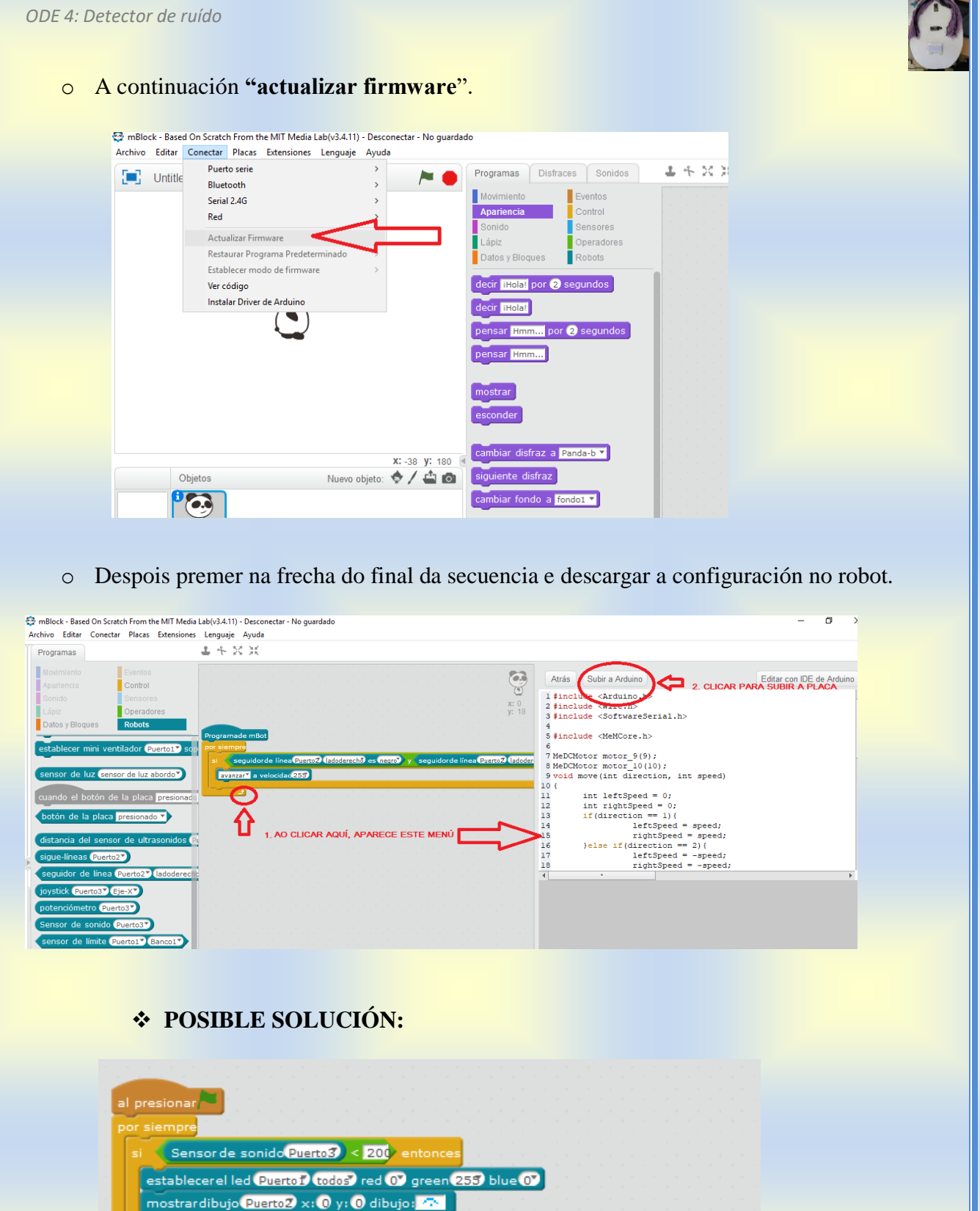

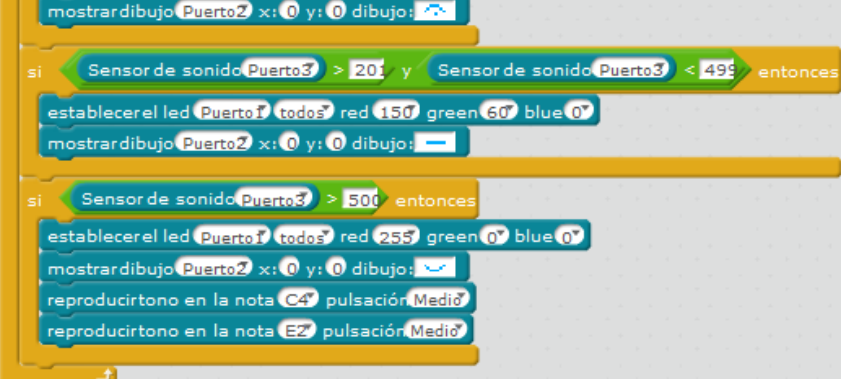

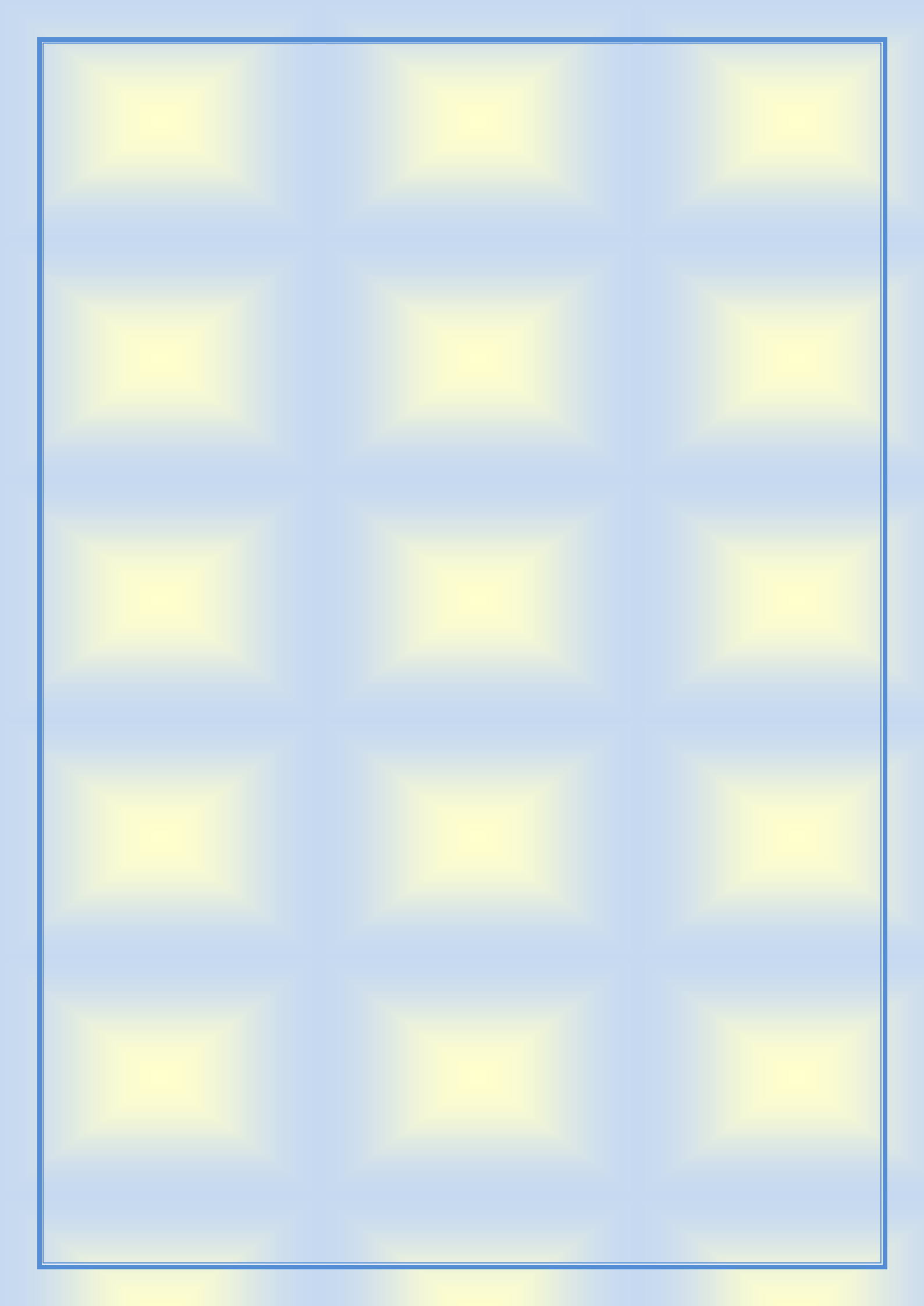